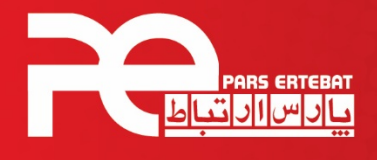

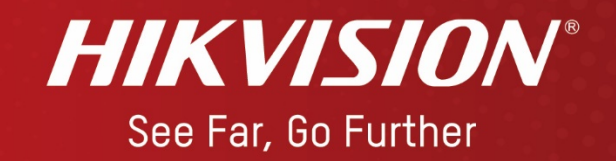

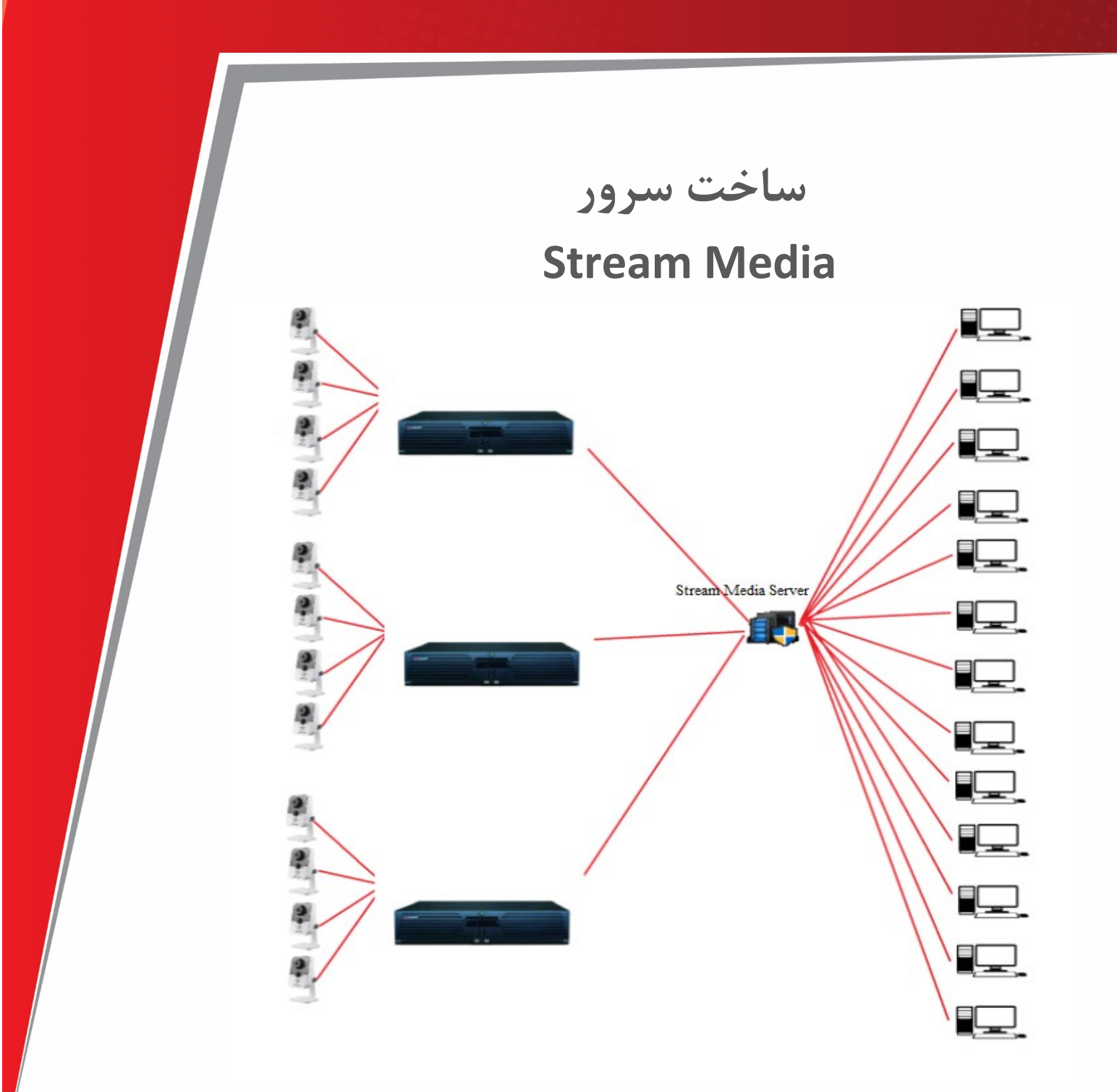

شرکت پارس ارتباط افزار پیشرو در تولید، تأمین، توزیع، آموزش و خدمات پس از فروش تجهیزات حوزه فناوری اطلاعات و ارتباطات (ICT)، سیستمهای نظارت تصویری و حفاظت پیرامونی

Control Control Contro Control Control Control Control Control Control Control Contr

## چگونه میتوان از طریق iVMS-4200 یک سرور اشتراک گذار تصاویر

ويدئويي ايجاد كرد

همانطور که می دانیم دستگاه های DVR/NVR/DVS/IPC محدودیتی در ارسال تصاویر ویدئویی به سمت کلاینت ها یا درخواست کننده ها دارند، و زمانیکه به این محدودیت بر سند اجازه دستر سی به کاربران بیشتر برای نمایش تصاویر داده نمی شود و پیغام "No More User" نمایش داده می شود.

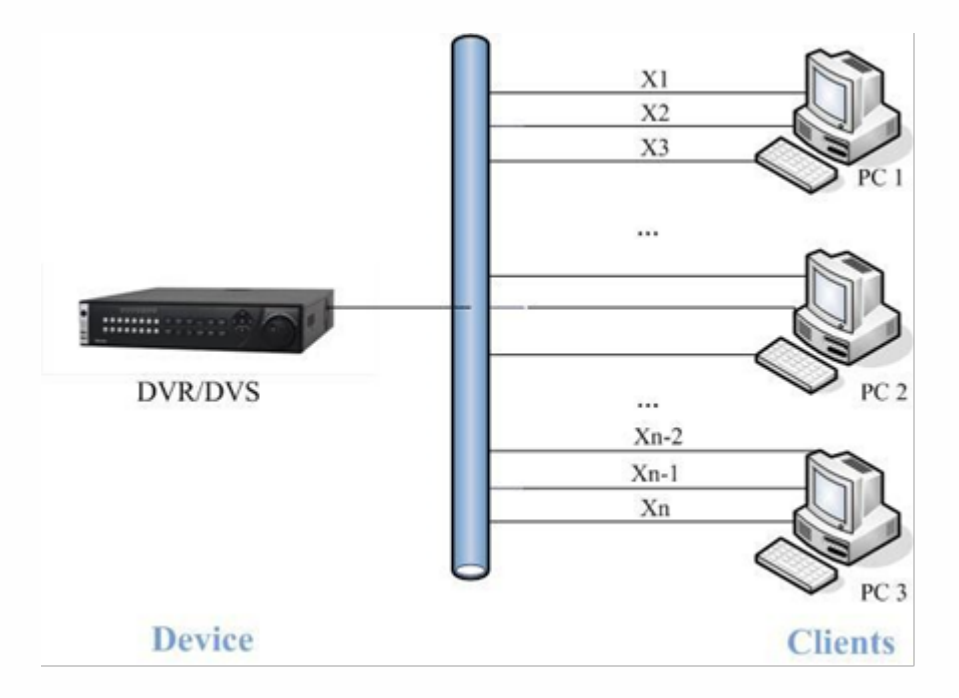

شکل شماره ۱: نمونه درخواست مستقیم از دستگاه. حداکثر تعداد کاربران با نماد n مشخص می شود

کامپیوتری که نرم افزار Stream Media Server را اجرا میکند یک سرور Stream Media میباشد.

سرور Stream Media اطلاعات حاوی تصاویر را دریافت می کند و در واقع یک کپی از اطلاعات را با سایر

کاربران به اشتراک می گذارد.

با انجام این کار کاربران بیشتری می توانند تصاویر ویدئویی را از این سرور دریافت کنند.

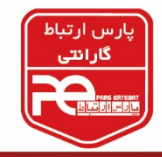

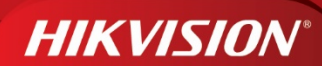

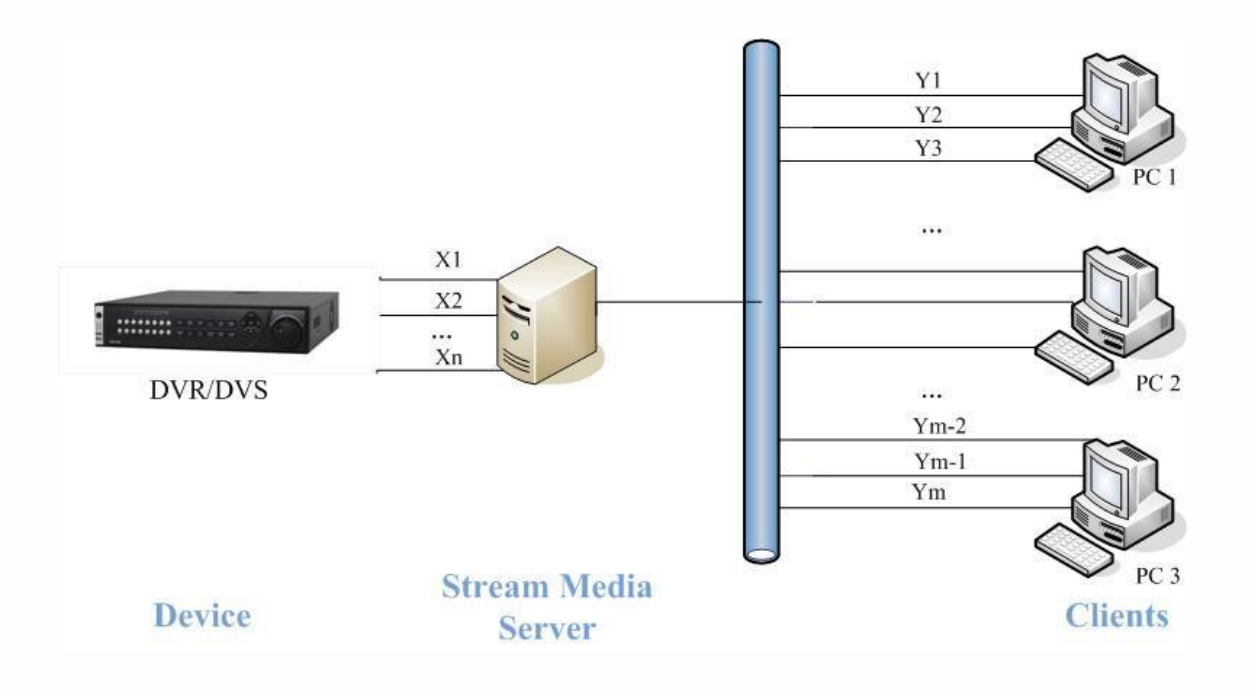

- شکل شماره ۲: با استفاده از سرور Stream Media کاربران بیشتری از طریق iVMS-4200 میتوانند به تصاویر دسترسی داشته باشند.
  - شروع کار: ابتدا برنامه iVMS-4200 را از مسیر زیر دانلود و سپس روی کامپیوتر نصب کنید. توجه

نمایید هنگام نصب حتما گزینه "Stream Media Server" را فعال کنید.

http://www.hikvision.com/en/download.asp

- تنظيمات سرور Stream Media
- مرحله اول: برنامه iVMS-4200 Stream Media Server را اجرا كنيد:

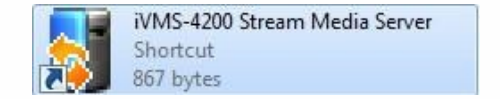

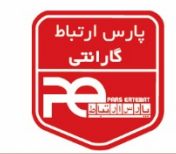

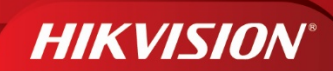

| onnect Info- |                                          |             |      |                         |
|--------------|------------------------------------------|-------------|------|-------------------------|
|              | Connect channel nu<br>Connect client num | mber<br>ber | 0    | 10: 16:38<br>2011-09-15 |
| ommand Info- |                                          |             |      |                         |
| Operation    | Client IP                                | Client Port | Time |                         |
|              |                                          |             |      | Start                   |
|              |                                          |             |      |                         |
|              |                                          |             |      | Stop                    |
|              |                                          |             |      |                         |
|              |                                          |             |      | (a) c                   |
|              |                                          |             |      | Conrig                  |
|              |                                          |             |      |                         |
|              |                                          |             |      | About                   |
|              |                                          |             |      |                         |
|              |                                          |             |      | Exit                    |
|              |                                          |             |      |                         |

توجه : iVMS-4200 Stream Media Server را باز نگهدارید تا این

سرويس فعال بماند.

- مرحله دوم: برنامه iVMS-4200 را اجرا کنید و وارد تنظیمات "Stream Media Server" شوید.

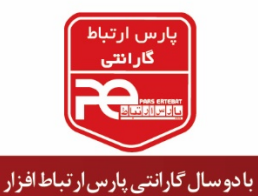

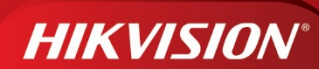

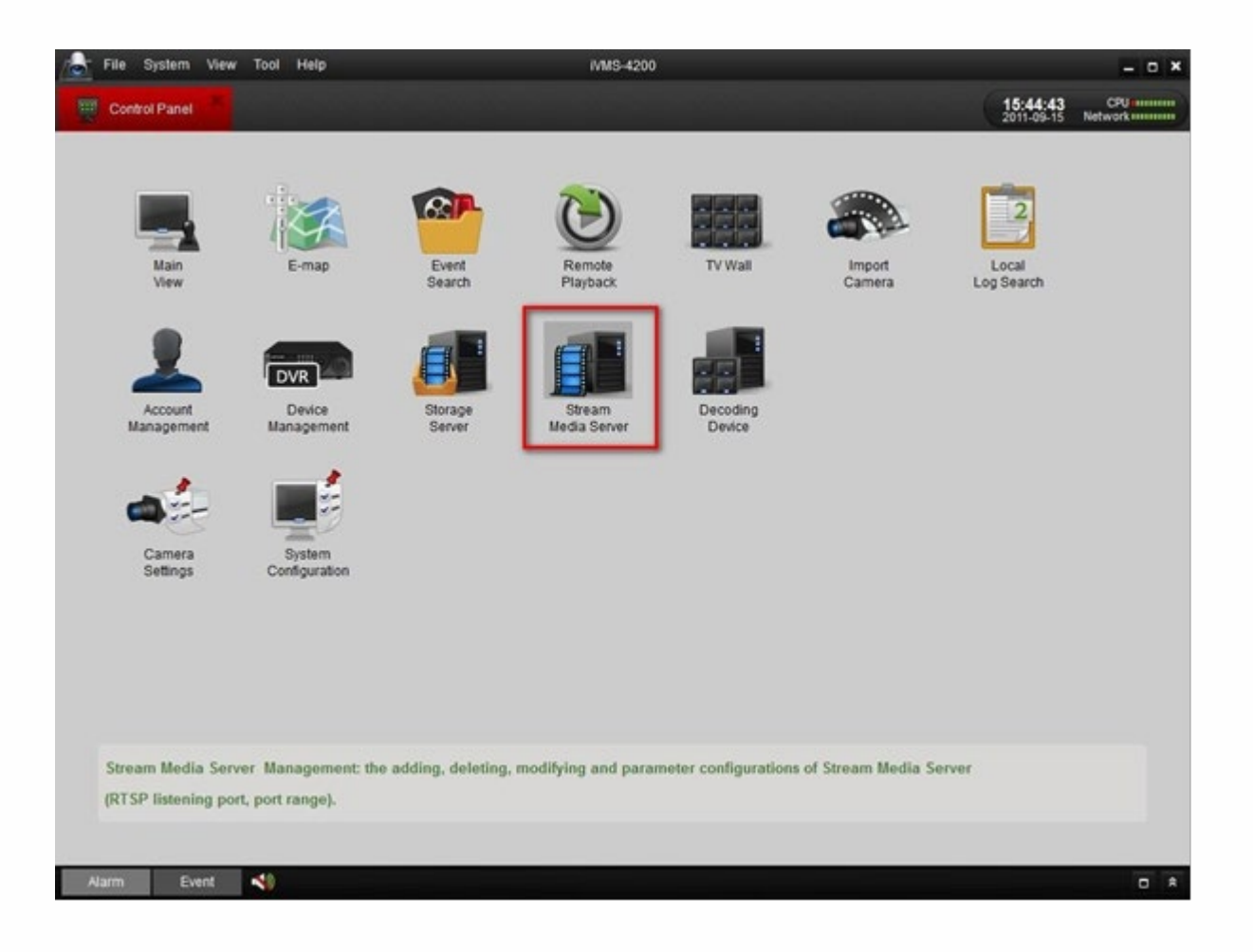

روی گزینه "Add کلیک کنید. در پنجره Add Stream Media Server یک نام و آدرس IP

کامپیوتر را وارد کنید و در انتها گزینه "Add" را بزنید.

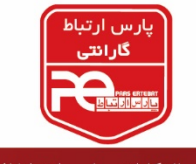

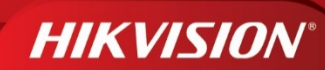

| File System View Tool Help | iVMS-4200                                                                                               | ×                                               |
|----------------------------|----------------------------------------------------------------------------------------------------|-------------------------------------------------|
| Control Panel              |                                                                                                    | 15:46:39 CPU                                    |
| 🕒 Add 🖉 Modify 🔛 Delete 🔗  | Remote Configuration                                                                                    |                                                 |
| Alarm Event                | Add Stream Media Server   X     Nickname:   Test     IP:   172.6.21.98     Port:   554     Add   Cancel | and IP address of the<br>* "Add" when finished. |
| Lion Statistics            |                                                                                                    |                                                 |

- مرحله سوم: در کنترل پنل وارد پنجره "Camera Settings" شوید.

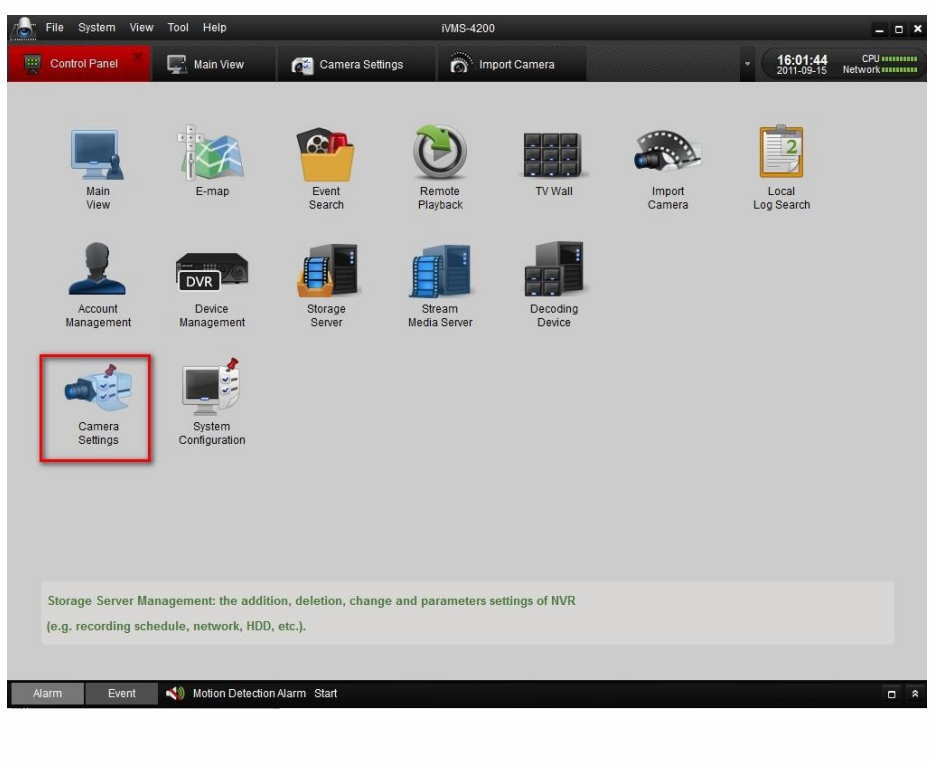

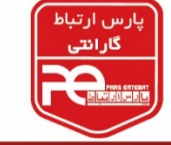

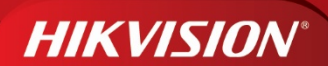

دوربین مورد نیاز خود را انتخاب کنید و روی گزینه "Network Connection" کلیک کنید؛

سروری را که Add کردید انتخاب کنید و سپس گزینه Save را بزنید.

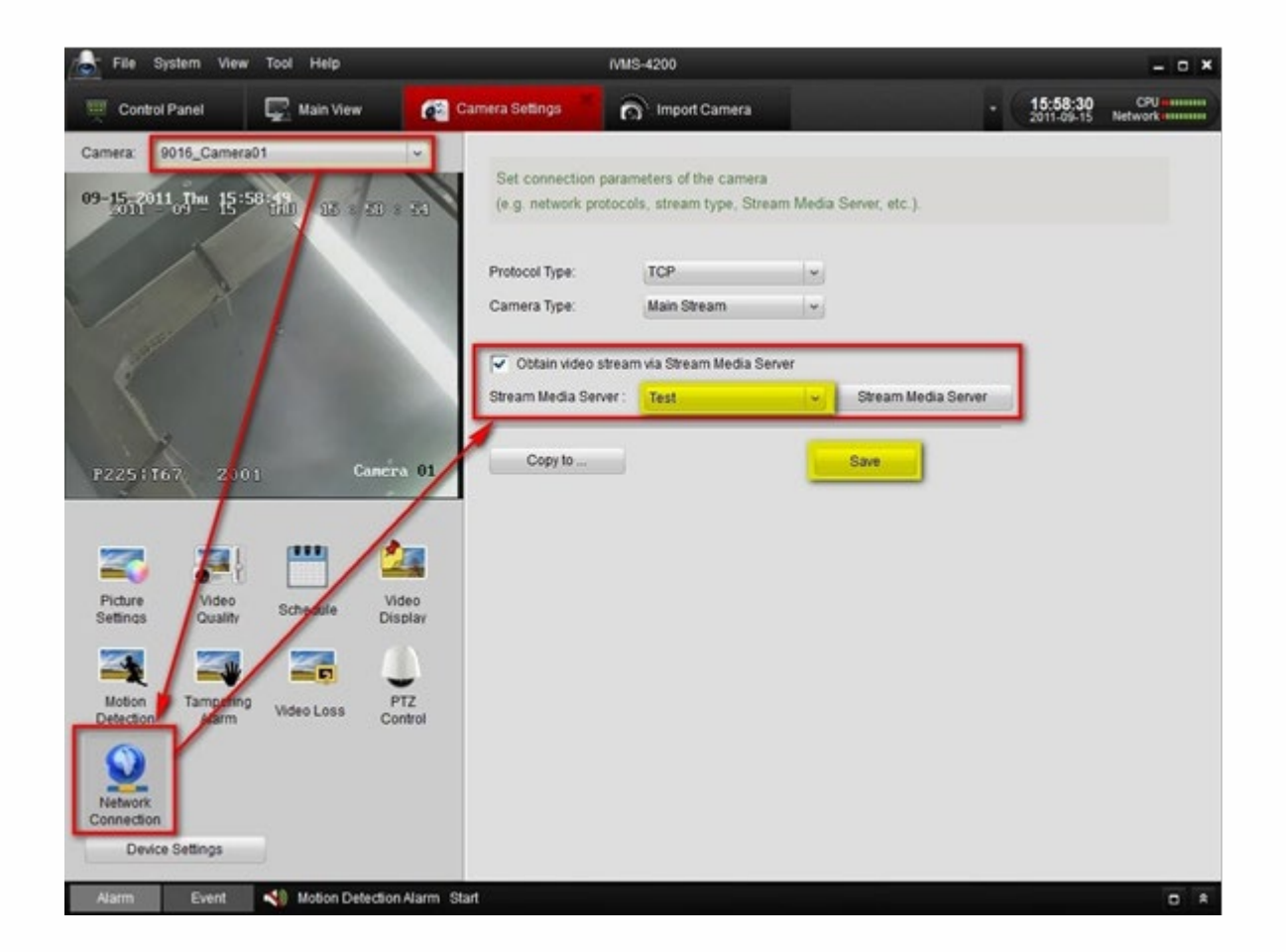

اگر تنظیمات به درستی انجام شده باشد، در پنجره زیر، Log مربوط به دسترسی کلاینت ها ذخیره

خواهد شد.

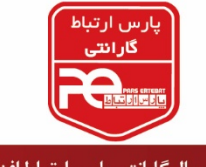

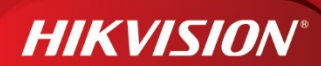

| onnect Info- |                        |             |                     |     |                |
|--------------|------------------------|-------------|---------------------|-----|----------------|
|              | Connect channel number |             | 2                   |     | 16:13:21       |
|              | Connect client number  |             | 3                   |     | 2011 - 09 - 15 |
| ommand Info- |                        |             |                     |     |                |
| Operation    | Client IP              | Client Port | Tine                |     | -              |
| Add          | 172.6.21.98            | 61448       | 2011-09-15 15:56:33 |     | Can Start      |
| Exit         | 172.6.21.98            | 61448       | 2011-09-15 15:58:21 | _   | Start          |
| Add          | 172.6.21.98            | 61476       | 2011-09-15 15:58:21 |     | -              |
| Exit         | 172.6.21.98            | 61476       | 2011-09-15 16:00:58 | 0.0 |                |
| Add          | 172.6.21.98            | 61499       | 2011-09-15 16:00:58 |     |                |
| Exit         | 172.6.21.98            | 61383       | 2011-09-15 16:00:59 |     | Stop           |
| Add          | 172.6.21.98            | 61501       | 2011-09-15 16:00:59 |     | Stop           |
| Exit         | 172.6.21.98            | 61442       | 2011-09-15 16:00:59 |     |                |
| Add          | 172.6.21.98            | 61502       | 2011-09-15 16:00:59 |     |                |
| Exit         | 172.6.21.98            | 61499       | 2011-09-15 16:01:23 |     | 0              |
| bbA          | 172.6.21.98            | 61518       | 2011-09-15 16:01:23 |     | Qu) Canfie     |
| Exit         | 172.6.21.98            | 61502       | 2011-09-15 16:01:23 | =   | - course       |
| Add          | 172.6.21.98            | 61520       | 2011-09-15 16:01:23 |     |                |
| Exit         | 172.6.21.98            | 61501       | 2011-09-15 16:01:24 |     |                |
| Add          | 172.6.21.98            | 61522       | 2011-09-15 16:01:24 |     | $\bigcirc$     |
| Exit         | 172.6.21.98            | 61518       | 2011-09-15 16:01:35 |     | ( Abant        |
| Exit         | 172.6.21.98            | 61522       | 2011-09-15 16:01:35 |     | About          |
| Exit         | 172.6.21.98            | 61520       | 2011-09-15 16:01:35 |     | -              |
| Add          | 172. 6. 21. 98         | 61584       | 2011-09-15 16:02:56 |     |                |
| Add          | 172.6.21.98            | 61586       | 2011-09-15 16:02:56 |     |                |
| Add          | 172.6.21.98            | 61587       | 2011-09-15 16:02:56 | *   | X Exit         |
| 4            |                        |             |                     |     |                |

برای باقی دوربین ها مرحله سوم را تکرار کنید .

با این روش، تصاویر از طریق سرور ساخته شده به سمت کلاینت ها ارسال می شود.

در آخر در سمت کلاینت ها برنامه ivms4200 را باز کنید و سرور ساخته شده را Add کنید.

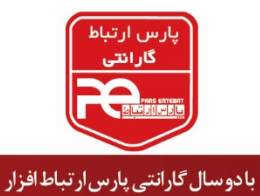

پايان

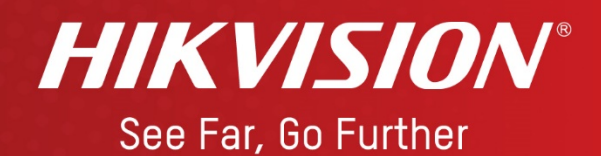

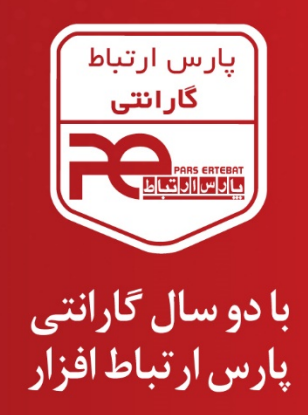

|                               | Mikro <b>Tik</b>             | QNAP                              | 👋 HUAWEI                      |
|-------------------------------|------------------------------|-----------------------------------|-------------------------------|
| Hewlett Packard<br>Enterprise | /ISUIS                       | ØSEAGATE                          | ∕ISR⊚ck                       |
| Western<br>Digital            | BHARES<br>Secure your world. | HIKVISION*<br>See Far, Go Further | Tiandy                        |
|                               | iarch Hilssk                 | 🕻 🛛 🔍 AUS electronic              | S Panasonic<br>ideas for life |

93 93 93 95 @ www.pars-e.com @ pars.ertebat.afzar 
♦ @ parsertebatchannel @ pars ertebat afzar
♦ Content of the parsent of the parsent of the par